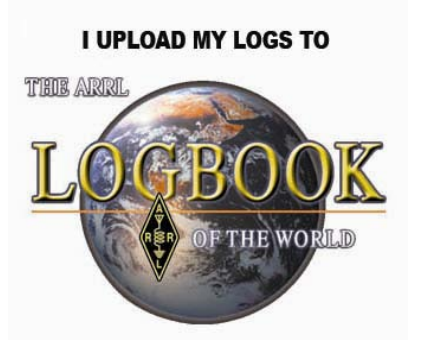

## How To Configure **N3FJP AC Log** To Upload Logs To Logbook of The World

If you need assistance with AC Log please visit the N3FJP web pages <u>http://www.N3FJP.com/</u>

or the users group forum.

- N3FJP AC Log is a popular logging program.
- One of the features of AC Log is the ability to upload QSOs directly to your Logbook of The World account.

- This tutorial will enable you to enter the required information to take advantage of this feature.
- N3FJP AC Log is <u>NOT</u> an ARRL program therefore we can not offer any support for this software package.
- If you contact ARRL about this software you will be directed to the N3FJP website.

| ۲    | N3FJP's Amateur Contact Log 3.0 |           |       |          |      |        |        |      |      |
|------|---------------------------------|-----------|-------|----------|------|--------|--------|------|------|
| File | e Edit                          | Settings  | Clear | CallBook | List | Search | Awards | LoTW | Cour |
|      |                                 |           |       |          |      |        |        |      |      |
|      | Rec#                            | Rec# Call |       | Date     |      | Bnd    | Mode   | Pwr  | On   |
|      |                                 |           |       |          |      |        |        |      |      |
|      |                                 |           |       |          |      |        |        |      |      |
|      |                                 |           |       |          |      |        |        |      |      |
|      |                                 |           |       |          |      |        |        |      |      |

- 1. Open the N3FJP ACLog program.
- 2. Select the LoTW button.

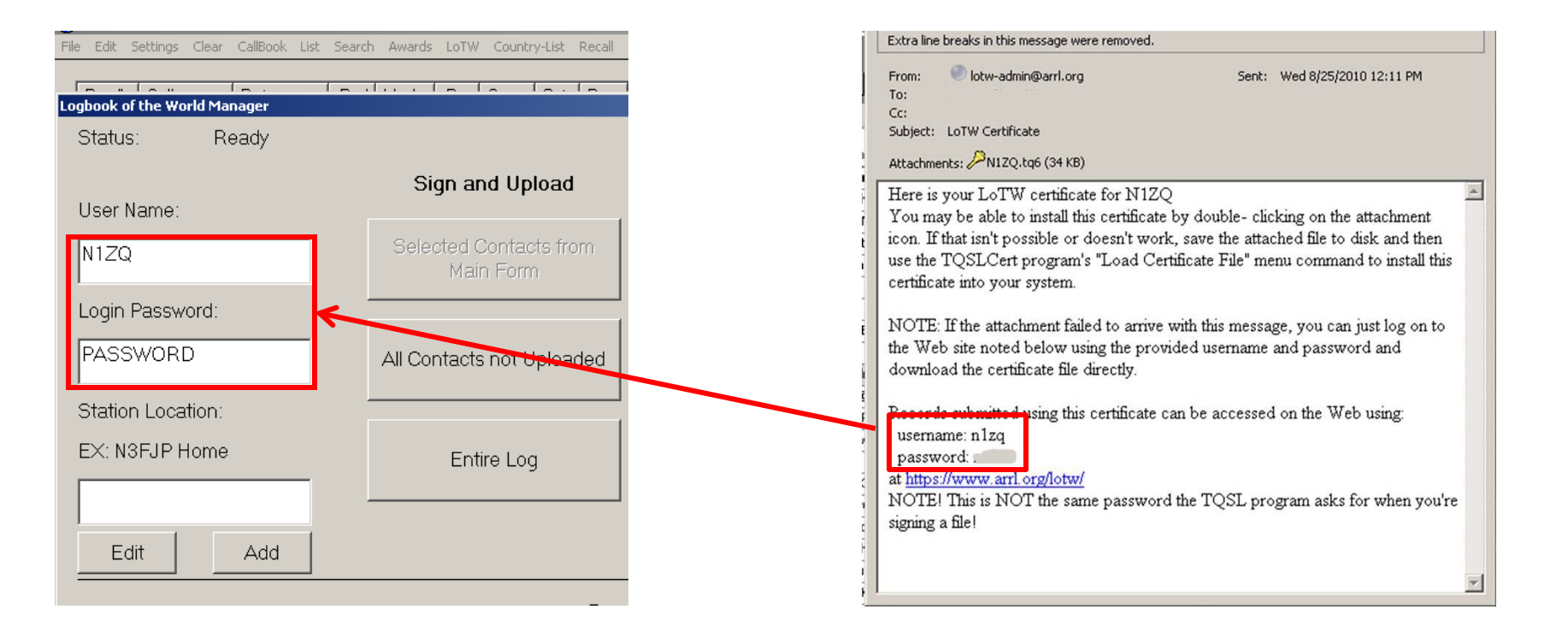

On the left side of the form enter the LoTW account username and password.

The information for USERNAME and PASSWORD are in the body of the e-mail which contained your TQ6 file.

Please note that this is NOT the postcard password or the private key password that you created when requesting a certificate.

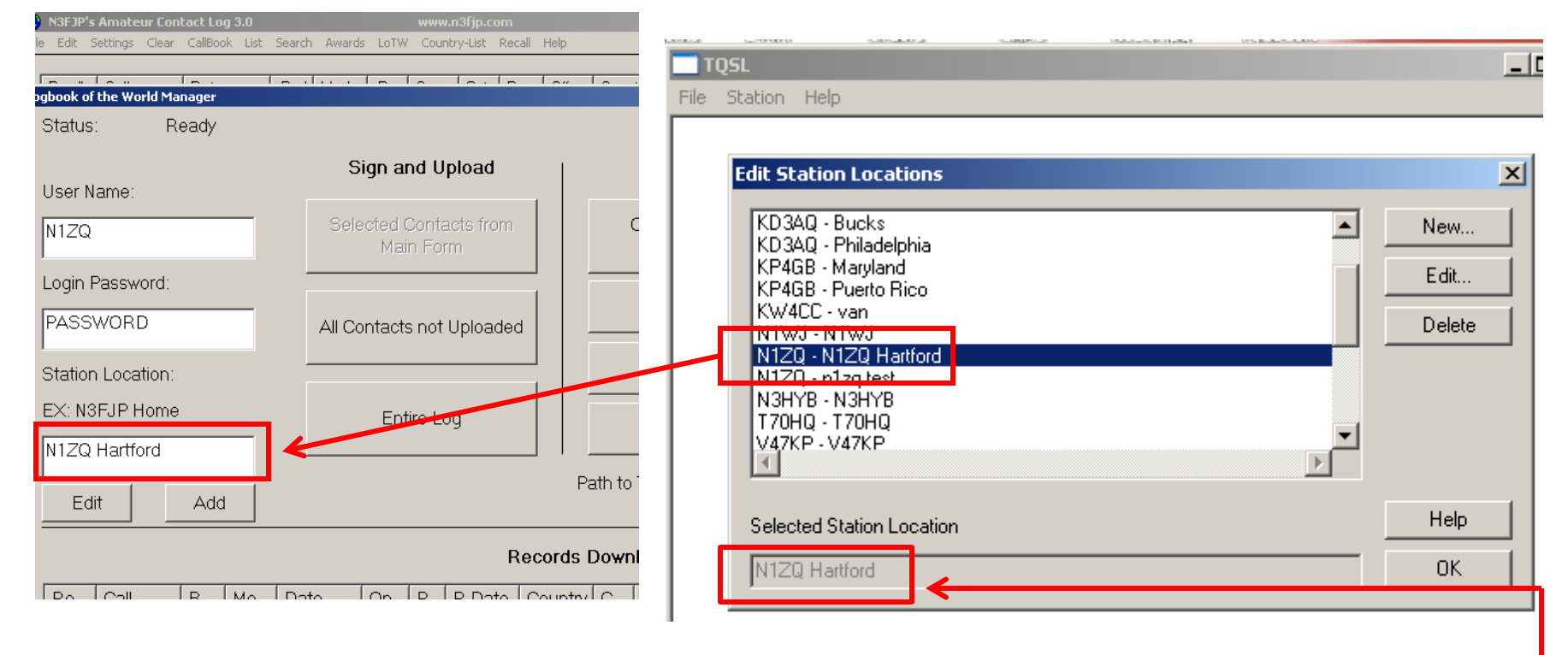

Now enter the TQSL station location.

Note that the selected station location name is shown in gray at the lower portion of the TQSL form. The station location name is case sensitive.

In this example the station location is N1ZQ Hartford. The station location is <u>NOT N1ZQ-N1ZQ Hartford</u>.

The station location must match exactly as you entered it when you created the station location in TQSL. (see <u>www.arrl.org/instructions</u> for information on how to create a station location in TQSL.)

| ) N3FJP's Amateur Contact Log 3.0<br>le Edit Settings Clear CallBook List Searc | www.n3fjp.com<br>h Awards LoTW Country-List Recall Help |      |  |  |  |  |  |  |  |
|---------------------------------------------------------------------------------|---------------------------------------------------------|------|--|--|--|--|--|--|--|
| ogbook of the World Manager                                                     |                                                         |      |  |  |  |  |  |  |  |
| Status: Ready                                                                   |                                                         |      |  |  |  |  |  |  |  |
| User Name:                                                                      | Sign and Upload                                         |      |  |  |  |  |  |  |  |
| N1ZQ                                                                            | Selected Contacts from<br>Main Form                     | C    |  |  |  |  |  |  |  |
| Login Password:                                                                 |                                                         |      |  |  |  |  |  |  |  |
| PASSWORD                                                                        | All Contacts not Uploaded                               |      |  |  |  |  |  |  |  |
| Station Location:                                                               |                                                         |      |  |  |  |  |  |  |  |
| EX: N3FJP Home                                                                  | Entire Log                                              |      |  |  |  |  |  |  |  |
| NIZQ Hartford                                                                   | Datt                                                    | to ' |  |  |  |  |  |  |  |
| Edit Add                                                                        | Fau                                                     |      |  |  |  |  |  |  |  |
| Records Downl                                                                   |                                                         |      |  |  |  |  |  |  |  |
|                                                                                 | Policall R Mol Data Lon R R Data Country C              |      |  |  |  |  |  |  |  |

Please note that the Add and Edit buttons will open the TQSL program to add a new location or edit an existing location.

These buttons will not add or edit anything in the N3FJP program.

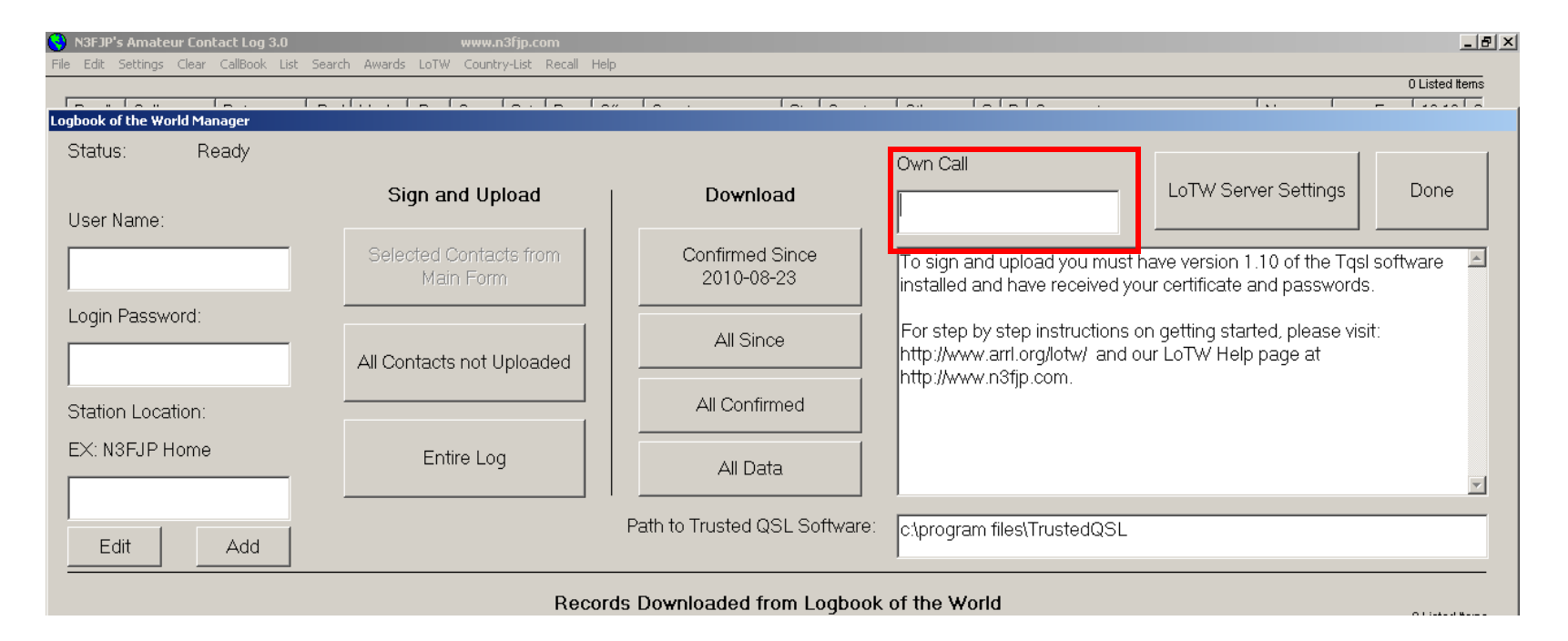

#### Enter your call sign in the box "Own Call."

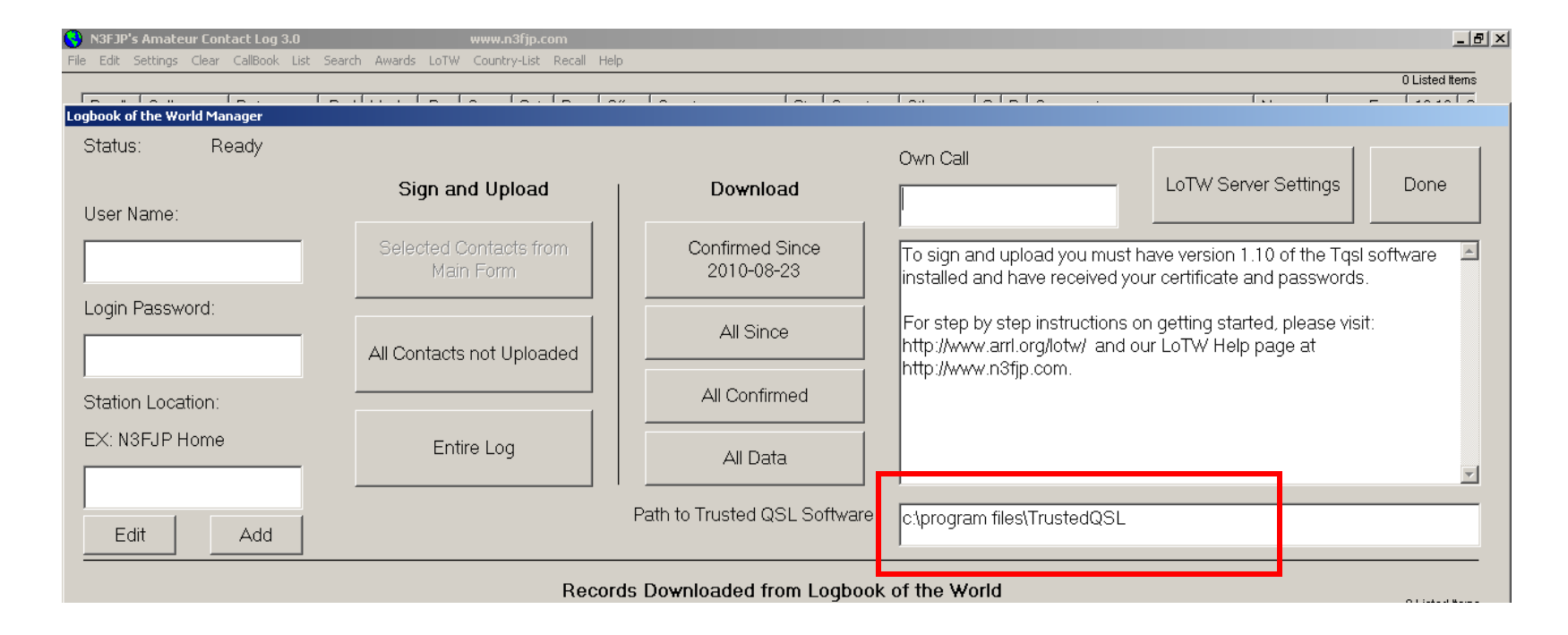

Verify that the path to Trusted QSL is correct.

The default path is C:\program files\TrustedQSL.

For Windows 7 and Vista 64 the default path is C:\program files (x86)\TrustedQSL.

| ogbook of the World Manager |                                     |                                        |                                                                         |                                                                 |
|-----------------------------|-------------------------------------|----------------------------------------|-------------------------------------------------------------------------|-----------------------------------------------------------------|
| Status: Ready               |                                     |                                        | Own Call                                                                |                                                                 |
| Liner Marrie                | Sign and Upload                     | Download                               |                                                                         | oTW Server Settings Done                                        |
| User Name.                  |                                     |                                        |                                                                         |                                                                 |
|                             | Selected Contacts from<br>Main Form | Confirmed Since<br>2010-08-23          | To sign and upload you must have<br>installed and have received your ce | version 1.10 of the Tqsl software 📃<br>rtificate and passwords. |
| Login Password:             |                                     |                                        |                                                                         | ting started, plages visit:                                     |
|                             | LoTW Server Set                     | ings                                   |                                                                         | W Help page at                                                  |
|                             | All Contacts r                      |                                        |                                                                         |                                                                 |
| Station Location:           | LoTW Uploa                          | ad URL:                                |                                                                         |                                                                 |
| EX: N3FJP Home              | Entire https://p1k.                 | arrl.org/lotwuser/upload?login=        |                                                                         |                                                                 |
|                             |                                     |                                        | <b>*</b>                                                                |                                                                 |
|                             |                                     |                                        |                                                                         |                                                                 |
| Edit Add                    | LoTW Dowr                           | load URL:                              |                                                                         |                                                                 |
|                             | https://p1k.                        | arrl.org/lotwuser/lotwreport.adi?logir |                                                                         |                                                                 |
|                             | o Listed iteriis                    |                                        |                                                                         |                                                                 |
|                             |                                     |                                        |                                                                         |                                                                 |
|                             |                                     | Done                                   |                                                                         |                                                                 |
|                             |                                     |                                        |                                                                         |                                                                 |
|                             |                                     |                                        |                                                                         |                                                                 |

Verify the LoTW server settings.

These server settings are the same for all users.

LoTW upload URL

https://p1k.arrl.org/lotwuser/upload?login=

LoTW download URL https://p1k.arrl.org/lotwuser/lotwreport.adi?login=

# Upload your log.

| nie duit betuings Ciear Cai | IIDUUK LISU : | oearu    | I AWdru    | S LUIVV        | COU           | калары ке       | ан пец | ,    |        |              |
|-----------------------------|---------------|----------|------------|----------------|---------------|-----------------|--------|------|--------|--------------|
| Logbook of the World Mapag  | . (           | <u> </u> | 1          |                | -             |                 | La     | v    | _      |              |
| Status: Read                | dy            |          |            |                |               |                 |        |      |        |              |
| Liser Name:                 |               |          | S          | ign a          | nd U          | pload           |        |      |        | Do           |
| N1ZQ                        |               |          | Sele       | ected (<br>Mai | Donta<br>n Fo | acts from<br>rm |        |      | (      | Confi<br>201 |
| Login Password:             |               | Γ        | All Co     | ontact         | s not         | Uploaded        | ±      |      |        | Д            |
| ,<br>Station Location:      |               | L        |            |                |               |                 | ┛      |      |        | All (        |
| EX: N3FJP Home              |               |          | Entire Log |                |               |                 |        |      |        | 4            |
| N1ZQ Hartford               |               |          |            |                |               |                 |        |      |        |              |
| Edit A                      | dd            |          |            |                |               |                 |        | Pa   | ath to | Trus         |
| Records Download            |               |          |            |                |               |                 |        |      |        |              |
| Re Call B.                  | Мо            | Da       | te         | On             | R             | R Date          | Cour   | ntry | C      | IT           |

Use the "All contacts not uploaded" button as this eliminates uploading QSOs already uploaded to the LoTW server.

### Download, Import or "Sync" your QSOs

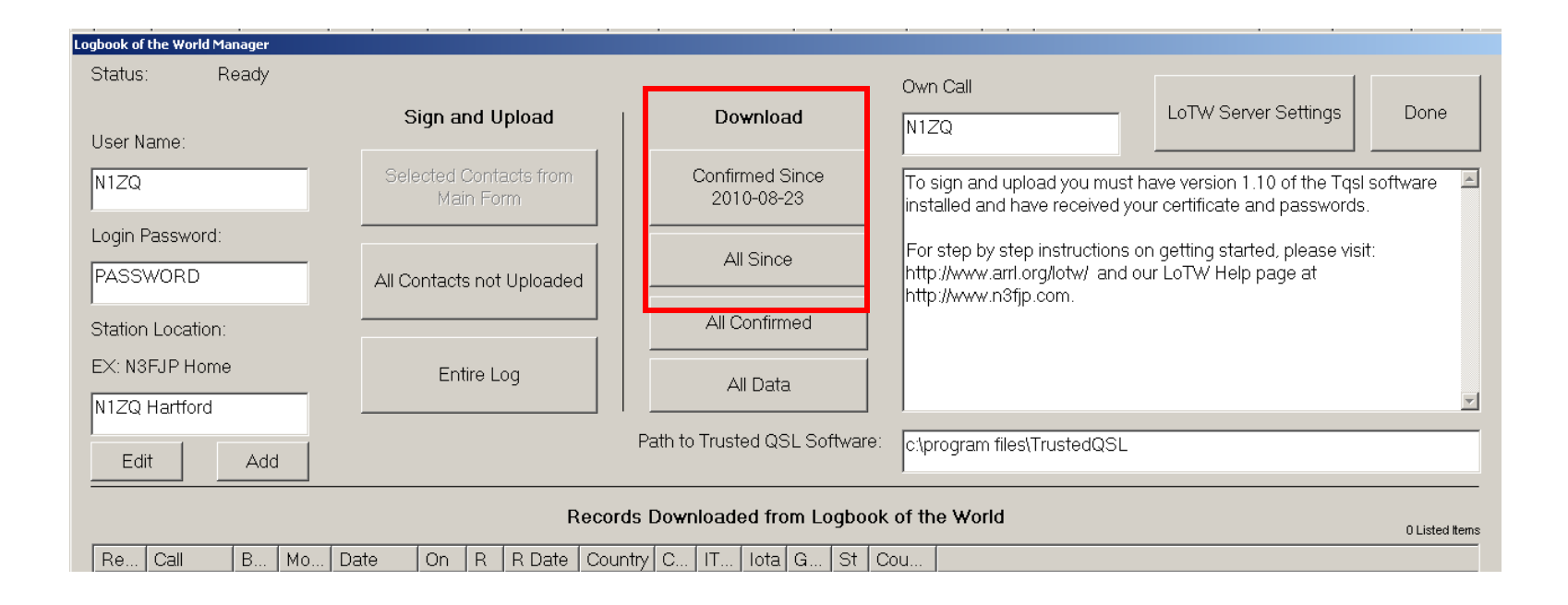

# Support

ARRL does not support N3FJP AC Log or any third party software.

If you need assistance with AC Log please visit the N3FJP web pages <u>http://www.N3FJP.com</u> or the users group forum.

DO NOT contact LoTW help or ARRL with questions about AC Log. You will only be directed to the above sources.